۱- در مرحله ی اول وارد پورتال خود شوید.

|                                                                                  |                                                                               |                                                             | ورود به سیستم مدیریت آموزش                                                 |                                          |
|----------------------------------------------------------------------------------|-------------------------------------------------------------------------------|-------------------------------------------------------------|----------------------------------------------------------------------------|------------------------------------------|
|                                                                                  |                                                                               | •                                                           | نوع كاربري : دانشجو                                                        |                                          |
| ماين                                                                             | شماره دانشجویی خود را وارد ن                                                  |                                                             | کد کاربري :                                                                |                                          |
|                                                                                  | کلمه غبور خود به صورت بیش                                                     |                                                             | کلمه عبور :                                                                |                                          |
|                                                                                  | شعاره شتاستامه را وارد نعاء                                                   | وروح                                                        |                                                                            |                                          |
|                                                                                  |                                                                               | ده نیمسال (مهمانی)                                          | دروس ارائه ش                                                               |                                          |
|                                                                                  |                                                                               | ي.<br>ماني الارام                                           | ثبت نام مهمان                                                              |                                          |
|                                                                                  |                                                                               | سه سخت افراري                                               | راهمات ست                                                                  |                                          |
|                                                                                  |                                                                               | 24 🕅 🐰                                                      | 4                                                                          |                                          |
| . · · · · · · · · · · · · · · · · · · ·                                          | × • • • • • • • • •                                                           |                                                             | -                                                                          |                                          |
|                                                                                  |                                                                               |                                                             |                                                                            |                                          |
|                                                                                  |                                                                               |                                                             |                                                                            |                                          |
| فالبراي استفاده بعينه از آخرين                                                   | يفته طراحف شده استنزاط                                                        | مركرهاي انترنتم بيبش                                        | اطلاعیه<br>مونش سرما برای استفاده در مر                                    | ندم افتار آ                              |
|                                                                                  |                                                                               |                                                             | , , , , , , , , , , , , , , , , , , ,                                      |                                          |
| کهاي زير دريافت کنيد. 💙                                                          | ه مرورگرها را مي توانيد از لين                                                | نمایید. بروزترین نسخا                                       | ورگرهاي IE يا FireFox استغاده                                              | نسخه مر                                  |
| <u>دىرىت آموزش</u> سىما نگارش : (95,11) <sub>ب</sub>                             | <u>سیستم ما</u>                                                               |                                                             |                                                                            |                                          |
| -                                                                                |                                                                               |                                                             | December 2011                                                              |                                          |
| A CONTRACT                                                                       |                                                                               |                                                             | اطلاع رسانكي                                                               |                                          |
| 1590-15                                                                          | وم سال تحصيلي ٩۶                                                              | موزشي نيمسال د                                              | تقويم آر                                                                   |                                          |
|                                                                                  |                                                                               |                                                             |                                                                            | 1.1.1.1.1.1.1.1.1.1.1.1.1.1.1.1.1.1.1.1. |
| ، مصوبه هیات امتای دانشگاههای مازندران.<br>مصوبه هیات امتای دانشگاههای مازندران. | تصراف از تحصیل محسوب میشود. بر اساس<br>در تاریخیام امادر ۵ ده دهامه بیرو با ا | ، نگردن دانشجو در هر انیمسال، ا<br>* حیاب کابه بقاباه آخوسا | بر اساس آیین نامههای آموزشی ثبت نام<br>در سال کی در مانگان در به تحمیل دان |                                          |
| Change of the A dealer (1998 Can Ge                                              | در در درسهای شدم سده رد. ۲۰ پیشن بر سا<br>د هزینه خواهد شد.                   | يرداخد<br>پرداخت                                            | 10 (Card) 10 (Card) 10 (Card) 10 (Card) 10 (Card)                          |                                          |
| ، ریال)                                                                          | ی ارشد: ۳،۰۰۰،۰۰۰ ریال و دکتری ۲،۰۰۰،۰۰                                       | رشتاسی: ۱۰۵۰۰٬۰۰۰ ریال. کارشناس                             | (II)                                                                       |                                          |
| ىن 4۵                                                                            | سود 21-9                                                                      |                                                             |                                                                            |                                          |
|                                                                                  |                                                                               | _                                                           |                                                                            |                                          |
| ۹ يهمن ۹۵                                                                        | ورودي ٩٢ و ما قبل                                                             |                                                             |                                                                            |                                          |

۲- در منوی سمت راست گزینه ی مدیریت درخواست را کلیک نموده و درخواست های
تعریف شده در سیستم را مشاهده نمایید.

| سیستم مدیریت<br>آموزشی سمآ                                                                                                    |                                                        | لوم کشاورزې و منابع طبيعې سارې                    | دانشگاه ع    | فادرى / | وزارت علوم ، تحقيقات و |
|----------------------------------------------------------------------------------------------------|--------------------------------------------------------|---------------------------------------------------|--------------|---------|------------------------|
| دانشجوي گرامي خوش آمديد                                                                                                    |                                                        |                                                   |              | - • E   | واحدگيري (انتخاب واحد) |
|                                                                                                    | 4                                                      |                                                   |              |         | حذف و اضافه            |
|                                                                                                    |                                                        | ت اموزشني دانشجو                                  |              |         | تائيديه انتخاب واحد    |
| دوره اموزشتی : روزانه                                                                                                    | نام : تست                                              | شماره دانشجوین : 11111                            |              |         | دروس ارائه شده نیمسال  |
| يايان اعتبار : <b>ناساعت 23:59:59 تاريخ 22/12/29</b>                                                                                                    | شروع اعتبار ؛ ازساعت 00:00:00 تاريخ 1395/07/01         | تاريخ امروز : 1395/11/05                          |              |         | گزارش                  |
| نيمساد فعاد ؛ نيمسال اول سال تحصيلي 1395 .:.                                                                                                    | IP آخرین ورود : 85.185.105.101                         | خرين زمان ورود به سيستم : 10:55:57 1395/11/05     |              |         | كارنامه كامل           |
|                                                                                                    |                                                        |                                                   |              |         | كارنامه جديد           |
|                                                                                                    |                                                        |                                                   | 🔜 امنیت      |         | كارنامه نيمسال         |
| تعداد روز باقيمانده براي تغيير كلمه عبور : 0                                                                                                    | (08:57),(13                                            | آخرین زمان تغییر کلمه عبور : (28/09/95            | K            |         | كارتامه موقت           |
|                                                                                                    |                                                        |                                                   | Q            |         | كارت جلسه امتحان       |
| aliste finite distante de la companya de la companya de la companya de la companya de la companya de la company<br>La companya de la companya de la companya de la companya de la companya de la companya de la companya de la comp |                                                        | رساني آموزش                                       | 🗾 اطلاع      |         | وضعيت آموزشني          |
| کې از دروس عمومي 3- حتما به کد درس و گروه آموزشني و دروس                                                                                                    | ت فرماييد 1- انتخاب يكي از دروس معارف 2- انتخاب ي      | للامدانشجوبان محترم لطفا موارد انتخاب واحد رارعاي | u lu 🔂       |         | بروبوزال               |
| پیش نیاید. با تشخر<br>                                                                                                    | ليته خود را دفت فرماييد تا در اينده مشكلي براي شما<br> | مربوط به رت                                       |              |         | مالې                   |
|                                                                                                    |                                                        | رسانې سيستم مالي                                  | اطلاع        |         |                        |
| 20200 B-0                                                                                                    | والمراجع المراجع والمراجع والمراجع والمراجع والمراجع   |                                                   |              |         | اطلاعات أموزشيي        |
|                                                                                                    | دانسجوي فراشق در خان خاطر شاده حساب سما ط              |                                                   |              |         |                        |
|                                                                                                    |                                                        | مرابع بالمراجع                                    | ilal - Jali  | S.,     | تغيير كلمه عبور        |
|                                                                                                    |                                                        | - ،بىدى رىسانى يوسىن                              |              | 2       | راهنماي سيستمر         |
|                                                                                                    |                                                        |                                                   |              | A       | صفحه اصلى              |
| دانشگاه                                                                                                    | ار نمر ات خود مطلع شوید.                               |                                                   | 9465<br>9465 | ۷       |                        |
|                                                                                                    | יא מכמט דידי                                           |                                                   |              |         |                        |
|                                                                                                    | 4                                                      |                                                   |              | *       |                        |

| بریت امور<br>سما | سیستم مدی<br>آموزشی س |             |               |     |                    |            |           |                          | ىارى                     | ي و منابع طبيعي س | دانشگاه علوم کشاورزه                               | 6. | تحقيقات وفناو | وزارت علوم ،     |
|------------------|-----------------------|-------------|---------------|-----|--------------------|------------|-----------|--------------------------|--------------------------|-------------------|----------------------------------------------------|----|---------------|------------------|
|                  | ىت                    | نوان درخواس | ie /          | 7.7 |                    |            |           |                          |                          |                   |                                                    |    | ب واحد)       | واحدگيري (انتخاب |
|                  |                       |             |               |     |                    |            |           |                          |                          |                   | الالامات بانشرحمين                                 |    |               | انتخاب واحد      |
|                  |                       | 1           | حسن حسني      |     | ر خانوادگي و نام : | ناه        |           |                          |                          | 9511111           | شماره دانشجویی :                                   |    | واحد          | تائيديه انتخاب   |
|                  |                       |             | كارشناسي      |     | نطع تحصيلي :       | ā.o        |           |                          | زراعي                    | مهندسي            | دانشکده :                                          |    | ده نیمسال     | دروس ارائه شـ    |
|                  |                       |             | روزانه<br>151 |     | ع دوره :           | نو         |           | شاورزي                   | کشاورزي- اقتصاد ک        | مهندسـي           | رشته تحصيلي :                                      |    |               | گزارش            |
|                  |                       |             | 1395/11/20    |     | يىغ :<br>يخ :      | ىي.<br>تار |           |                          | صيل                      | در حال تحد        | وضعيت كلي :                                        |    |               | مالي             |
|                  |                       | -           |               | 1   |                    |            |           |                          |                          |                   | 1                                                  |    | <b>U</b> 4    | مديريت درخواستو  |
|                  |                       |             |               |     |                    |            |           |                          |                          |                   | 🔥 جستجوي درخواست                                   |    |               | ثبت درخواست      |
|                  | بازنشانی              | حستجو       |               |     |                    |            | J.        |                          |                          | نخاب کنید ۲       | مستحوير اساس عنوان : ان                            |    |               | اطلاعات آموزشح   |
|                  |                       |             |               |     |                    |            | $\cup$    |                          |                          |                   |                                                    |    |               | ساير             |
|                  |                       |             |               |     |                    |            |           |                          |                          |                   | 📐 لیست درخواست                                     | 6  | >             | تغيير كلمه عبور  |
|                  | 2                     |             | <b>\$</b>     | •   | زمان يرداخت        | اخت شده    | هزينه يرد | پایان ثبت نامر           | شروع ثبت نام             | وضعيت درخواست     | ديف درخواست 🕈 🦑                                    |    | 2) .          | راهنماي سيستم    |
|                  | پيگيرې                | اسناد       | برداخت        | ثبت |                    | 0          | 0         | ,(1395/12/30)<br>(23:59) | ,(1395/11/04)<br>(00:00) | مراف توسط دانشجو  | درخواست بازگشت به<br>تحصیل دانش جوران انصرافو راند | 4  | <u></u>       | صفحه اصلی        |
|                  |                       |             |               |     |                    |            |           | (1395/12/30)             | (1395/11/03)             |                   | درخواست بازگشت به                                  |    | 9             | خروج             |
|                  | پيکيري                | اسناد       | برداخت        | ثبت |                    | 0          | 0         | (23:59)                  | (00:00)                  |                   | 2 تحصیل دانشجویان عدم<br>مراجعه مطلح               |    |               |                  |
|                  | پيگيري                | اسناد       | پرداخت        | ثبت |                    | 0          | 0         | ,(1395/11/02)<br>(23:59) | ,(1395/10/19)<br>(00:00) |                   | 3 گواهي اشتغال به تحصيل                            |    |               |                  |
|                  | پيگيرې                | اسناد       | برداخت        | ثبت | J                  | 0          | 0         | ,(1395/10/29)<br>(23:59) | ,(1395/10/25)<br>(00:00) |                   | 4 گواهي اشتغال به تحصيل 2                          |    |               |                  |
|                  | یدا شدہ (4)           | تعداد ب     | _             |     |                    |            |           |                          |                          | _                 |                                                    |    |               |                  |
|                  |                       |             |               |     |                    |            |           |                          |                          |                   |                                                    |    |               |                  |

۳- برای مثال برای ثبت درخواست بازگشت به تحصیل دانشجویان عدم مراجعه طبق مراحل زیر اقدام نمایید:

| سیستم مدی<br>آموزشی س |                       |                                     |                 |                          | سارى                        | ې و منابع طبيعي ت | دانشگاه علوم کشاورز                            | اورى / | رت علوم ، تحقيقات و فز   |
|-----------------------|-----------------------|-------------------------------------|-----------------|--------------------------|-----------------------------|-------------------|------------------------------------------------|--------|--------------------------|
| درخواست               | عنوان د               |                                     |                 |                          |                             |                   |                                                |        | .گيري (انتخاب واحد)      |
|                       |                       |                                     |                 |                          |                             |                   |                                                |        | نخاب واحد                |
|                       |                       |                                     |                 |                          |                             |                   | 🚺 اطلاعات دانشجويي                             |        | يديه انتخاب واحد         |
|                       | حسن حسني<br>کارشناسه، | , خانواددي و نام :<br>طع تحصيله ، : | 00<br>100       |                          | و براعون                    | · S · · · ) i 60  | شماره دانشجویی<br>دانشکده :                    |        | وس ارائه شده نیمسال      |
|                       | روزانه                | ې دوره :                            | Egi             | شاورزي                   | رربينې<br>کشاورزې- اقتصاد ک | مهندسې            | رشته تحصیلی :                                  |        |                          |
|                       | 951                   | سال ورود :                          | نيە             |                          |                             |                   | استاد راهنما :                                 |        |                          |
|                       | 1395/11/20            | i à:                                | تاري            |                          | نصيل                        | در حال تح         | وضعيت كلبي :                                   |        | ت ديخواني ۽ وا           |
| (                     |                       |                                     |                 |                          |                             |                   | 💦 جستجوي درخواست                               |        | ت درخواست.<br>تر درخواست |
|                       |                       |                                     |                 |                          |                             |                   |                                                |        | ات آموز شہر              |
| جو بازنشاني           | جست                   |                                     |                 |                          |                             | نتخاب کنید 🔻      | جستجو بر اساس عنوان : ا                        |        |                          |
| Educat                | ional Managem         | ant Svetam                          |                 |                          | Educa                       | tional Managama   | nt System                                      | 4      |                          |
|                       |                       |                                     |                 |                          |                             |                   | 🚺 لیست درخواست                                 |        | کست عبور                 |
| <b>U</b>              | <b></b>               | زمان پرداخت 😈                       | رینه پرداخت شده | یایان ثبت نامر ه         | شروع ثبت نام                | وضعيت درخواست     | رديف درخواست 👕 💎                               |        | اي سيستمر                |
| اد پیگیری             | برداخت اسن            | ثبت                                 | 0 0             | ,(1395/12/30)<br>(23:59) | ,(1395/11/04)               | نصراف توسط دانشجو | درخواست بازگشت به<br>تحمیل دانش حمیان انمیافعی |        | ه اصلی                   |
|                       |                       |                                     |                 | (1205/12/20)             | (1205/11/02)                |                   | درخواست بازگشت به                              | 9      |                          |
| اد پيگيري             | پرداخت اسن            |                                     | 0 0             | (23:59)                  | (00:00)                     |                   | 2 تحصيل دانشجويان عدم<br>مباجعه                |        |                          |
| اد پيگيري             | پرداخت اسن            | ثبت                                 | 0 0             | ,(1395/11/02)<br>(23:59) | ,(1395/10/19)<br>(00:00)    |                   | مراجعه<br>3 گواهدي اشتغال به تحصيل             |        |                          |
| اد پیگیرې             | برداخت اسن            | ثبت                                 | 0 0             | ,(1395/10/29)<br>(23:59) | ,(1395/10/25)<br>(00:00)    |                   | 4 گواهي اشتغال به تحصيل 2                      |        |                          |
| تعداد ہیدا شدہ (4)    | Ê.                    |                                     |                 |                          |                             |                   |                                                |        |                          |
|                       |                       |                                     |                 |                          |                             |                   |                                                |        |                          |
|                       |                       |                                     |                 |                          |                             |                   |                                                |        |                          |

| سیستم مدیریت امو<br>آموزیشی سما                                                                                                    | دانشگاه علوم کشاورزې و منابع طبيعې سارې                                                            | وزارت علوم ، تحقيقات و فناوري         |
|----------------------------------------------------------------------------------------------------|----------------------------------------------------------------------------------------------------|---------------------------------------|
| ثبت درخواست                                                                                                    |                                                                                                    | واحدگیری (انتخاب واحد)<br>انتخاب واحد |
|                                                                                                    | 🖉 درخواست                                                                                          | تائيديه انتخاب واحد                   |
|                                                                                                    | عنوان درخواست : درخواست بازگشت به تحصیل دانشجویان عدم مراجعه                                       | دروس ارائه شده نیمسال                 |
| حد نشده ام و <mark>ن</mark> قاضای بارگشت به تحصیل دارم.                                                                                                    | متن درخواست : اینجانب حسین حسینی به دلیل عدم ثبت نام در نیمسال اول 96-96 موفق به انتخاب وا-        | گزارش<br>مالی                         |
| رخواست استاد مذکور را با فرمت خوانا و در <mark>حجم م</mark> ناسب آیلود نمائید                                                                                                    | ا<br>📷 دانشجوې گراهې با توجه به اېسناد مورد نياز براې بررسې و نائيد درخواست لازم است بعد از ثبت در | مدیریت درخواستها<br>ثبت دیخواستها     |
|                                                                                                    | ثبت درخواست بارگشت                                                                                 | بیت درخواست<br>اطلاعات آموزشی         |
| Educational Management System                                                                                                    | Educational Management System                                                                      | ساير                                  |
|                                                                                                    |                                                                                                    | نغيير كلمه عبور                       |
|                                                                                                    |                                                                                                    | راهنماي سيستم                         |
|                                                                                                    |                                                                                                    |                                       |
|                                                                                                    |                                                                                                    |                                       |
|                                                                                                    |                                                                                                    |                                       |
|                                                                                                    |                                                                                                    |                                       |
|                                                                                                    |                                                                                                    |                                       |
|                                                                                                    |                                                                                                    |                                       |
|                                                                                                    |                                                                                                    |                                       |
|                                                                                                    |                                                                                                    |                                       |
|                                                                                                    |                                                                                                    |                                       |
|                                                                                                    |                                                                                                    |                                       |
|                                                                                                    |                                                                                                    |                                       |
| سيستم مديريت ام                                                                                                    | دانشگاه علوم کشاورزی داشته و اور با تحقیق استانیه، دنیه برای بر سر و تشد دقیات لاز واست            | وزارت علوم تحقيقات وفلادري            |
| اموزشی سما                                                                                                    |                                                                                                    |                                       |
| تبت درخواست                                                                                                    |                                                                                                    | احدكيري (انتخاب واحد)                 |
|                                                                                                    | ار بب ترخواست 🚽 از بب ترخواست معمن عسید :                                                          | اللحاب واحد                           |
|                                                                                                    | OK Cancel                                                                                          | دیوس ارائه شده نیمسال                 |
|                                                                                                    |                                                                                                    | ور ی و                                |
| حد نشده ام و تقاضاي بازگشت به تحصيل دارم.                                                                                                    | متن درخواست : [اینجانب حسن حسنی به دلیل عدم ثبت نام در نیمسال اول 96-95 موفق به انتخاب وا          | بالي                                  |
| A THE REPORT OF THE AND A DECEMBER OF THE ADDRESS OF THE ADDRESS O | a status to table to a status of the same of the same to be a status                               | نديريت درخواستها                      |
|                                                                                                    |                                                                                                    | ثبت درخواست                           |
|                                                                                                    | ثبت درخواست بارگشت                                                                                 | طلاعات آموزشـي                        |
| Educational Management System                                                                                                    | Educational Management System                                                                      | سایر<br>ک                             |
|                                                                                                    |                                                                                                    | فيير كلمه عبور                        |
|                                                                                                    |                                                                                                    | اهنماي سيستم                          |
|                                                                                                    |                                                                                                    |                                       |
|                                                                                                    |                                                                                                    |                                       |
|                                                                                                    |                                                                                                    |                                       |
|                                                                                                    |                                                                                                    |                                       |
|                                                                                                    |                                                                                                    |                                       |
|                                                                                                    |                                                                                                    |                                       |
|                                                                                                    |                                                                                                    |                                       |
|                                                                                                    |                                                                                                    |                                       |

## از طریق دکمه ی "پیگیری" میتوانید مراحل درخواست خود را پیگیری کنید:

| تىيسىم مە<br>آموزىشى، |                         |                                      |                  |                                                                                                    | ىارى                       | ري و منابع طبيعي س         | دانشگاه علوم کشاور                           | و فاوری | رت علوم ، تحقيقات  |
|-----------------------|-------------------------|--------------------------------------|------------------|----------------------------------------------------------------------------------------------------|----------------------------|----------------------------|----------------------------------------------|---------|--------------------|
| خواست                 | عنوان در-               |                                      |                  |                                                                                                    |                            |                            |                                              |         | گيري (انتخاب واحد) |
|                       |                         |                                      |                  |                                                                                                    |                            |                            |                                              |         | نخاب واحد          |
|                       |                         |                                      | 2                |                                                                                                    |                            |                            | اطلاعات دانشجويي                             |         | يديه انتخاب واحد   |
|                       | حسن حسني<br>کارش : اب م | ام خانواددي و نام :<br>قطع تحم بلم : |                  |                                                                                                    | . och                      |                            | شماره دانشجویم                               | L.      | وس ارائه شده نیمسا |
|                       | روزانه                  | وع دوره :                            | ŭ.               | شاورزې                                                                                                    | رراعي<br>کشاورزي- اقتصاد ک | مهندسی                     | رشته تحصيلي :                                |         |                    |
|                       | 951                     | يمسال ورود :                         | i                |                                                                                                    |                            |                            | استاد راهنما :                               |         |                    |
|                       | 1395/11/20              | اريخ :                               | 5                |                                                                                                    | صيل                        | در حال تحد                 | وضعيت كلبي :                                 |         | ت درخوان : ما      |
|                       |                         |                                      |                  |                                                                                                    |                            |                            | 🔨 جستجوی درخواست                             |         | ی درخواستیه        |
| - /                   |                         |                                      |                  |                                                                                                    |                            |                            |                                              |         | ے درخواشک          |
| و بازنشاني            | جستجو                   |                                      |                  |                                                                                                    |                            | انتخاب کنید 🔻              | جستجو بر اساس عنوان :                        | -       | ات امورسنی         |
| Educa                 | tional Managama         | nt Svetam                            |                  |                                                                                                    | Educa                      | tional Managemer           | t Svetam                                     | a       |                    |
| ~                     |                         |                                      |                  |                                                                                                    |                            |                            | 📃 لیست درخواست                               |         | کلمه عبور          |
| 2                     |                         | زمان برداخت 🕞                        | هزينه برداخت شده | یایان ثبت نامر                                                                                                  | شروع ثبت نام               | وضعيت درخواست              | رديف درخواست 🕂 🦑                             |         | ي سيستم            |
| يىگىرى                | يرداخت اسناد            | شت                                   | 0 0              | ,(1395/12/30)                                                                                                   | ,(1395/11/04)              | انصراف توسط دانشحو         | 1 درخواست بازگشت به                          |         | اصلى               |
|                       |                         |                                      |                  | (23:59)                                                                                                    | (00:00)                    |                            | تحصیل دانشجویان انصرافی<br>درخواست بازگشت به | ٩       |                    |
| پيكيري                | پرداخت اسناد            | ثبت                                  | 0 0              | ,(1395/12/30)<br>(23:59)                                                                                        | ,(1395/11/03)<br>(00:00)   | ثبت درخواست توسط<br>دانشجو | 2 تحصیل دانشجویان عدم<br>مراجعه              |         |                    |
| پيگيرې                | يرداخت اسناد            | ثبت                                  | 0 0              | ,(1395/11/02)<br>(23:59)                                                                                        | ,(1395/10/19)<br>(00:00)   |                            | 3 گواهي اشتغال به تحصيل                      |         |                    |
| پيگيرې                | برداخت اسناد            | ثبت                                  | 0 0              | ,(1395/10/29)<br>(23:59)                                                                                        | ,(1395/10/25)<br>(00:00)   |                            | 4 گواهدي اشتغال به تحصيل 2                   |         |                    |
| داد ہیدا شدہ (4)      | تع                      |                                      |                  | Annual Annual Annual Annual Annual Annual Annual Annual Annual Annual Annual Annual Annual Annual Annual Annual | - Constant -               |                            |                                              |         |                    |
|                       |                         |                                      |                  |                                                                                                    |                            |                            |                                              |         |                    |